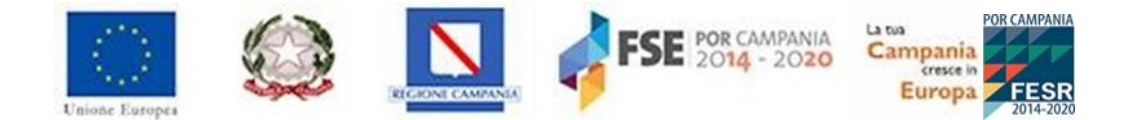

#### REGIONE CAMPANIA DG01 - AUTORITA' DI GESTIONE DEL FSE - FSC

#### PIANO PER L'EMERGENZA SOCIO-ECONOMICA DELLA REGIONE CAMPANIA POR CAMPANIA FSE – FESR 2014-2020

#### BONUS PROFESSIONISTI/LAVORATORI AUTONOMI

in esecuzione della Deliberazione della Giunta regionale n. 171 del 7/04/2020

# MANUALE UTENTE

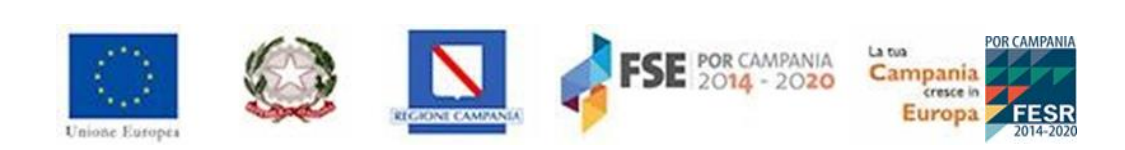

# Sommario

| Gui  | da per la compilazione della domanda online3                |
|------|-------------------------------------------------------------|
| 1    | Sistema Bonus Professionisti                                |
| 1.1  | Modalità di registrazione4                                  |
| 1.2  | Recupero password8                                          |
| 2    | Accesso al sistema9                                         |
| 2.1  | Sezione elenco bandi9                                       |
| 2.2  | Sezione Le tue domande10                                    |
| 3    | Procedura di compilazione domanda10                         |
| 3.1  | Sezione Dati anagrafici11                                   |
| 3.2  | Sezione Dichiarazioni12                                     |
| 3.3  | Sezione Monitoraggio14                                      |
| 3.4  | Stati domanda15                                             |
| 3.5  | Genera domanda16                                            |
| 3.6  | Sezione Allegato16                                          |
| 4    | Gestione della domanda in Bozza17                           |
| 5    | Conclusione della procedura di compilazione della domanda18 |
| 6    | Archiviazione della domanda18                               |
| 7    | Cosa fare in caso di problemi21                             |
| Erro | pre: codice fiscale oppure PEC risulta in uso21             |
| Erro | pre: il codice fiscale non è valido21                       |
| Erro | pre: Comune di nascita non più esistente21                  |
| Cos  | a fare se non si ricevono le credenziali di accesso21       |

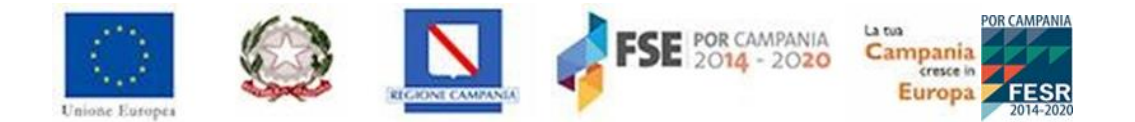

# Guida per la compilazione della domanda online

Si ricorda che la procedura online di inserimento ed invio della domanda di partecipazione al concorso è l'unica modalità consentita per partecipare al bando BONUS PROFESSIONISTI/LAVORATORI AUTONOMI.

La registrazione, inserimento dati e caricamento dell'allegato saranno possibili a partire dal giorno 22 aprile 2020 ore 10.00; la domanda dovrà poi essere inviata a partire dalle ore 10.00 del giorno 24 aprile 2020 fino le ore 15.00 del 08 maggio 2020, salvo proroghe.

La data di presentazione è certificata dal sistema informatico attraverso la generazione di una ricevuta che il sistema produce a seguito della trasmissione della domanda, in cui sono indicate orario e data di trasmissione.

Allo scadere del termine utile per la presentazione, il sistema informatico non permetterà più l'invio mentre, per le domande trasmesse, consentirà la sola visualizzazione.

Tutte le comunicazioni tra il richiedente il contributo e la Regione Campania, comprese quelle inerenti alla segnalazione di errori nella compilazione, dovranno avvenire esclusivamente mediante l'indirizzo di posta elettronica certificata dichiarato dal richiedente nella domanda.

Le notifiche automatiche collegate alla registrazione alla piattaforma e trasmissione della domanda saranno inviate tramite l'indirizzo PEC del sistema <u>noreply-bonus@pec.regione.campania.it.</u>

# 1 Sistema Bonus Professionisti

Coniprofessionisti (<u>https://coniprofessionisti.regione.campania.it</u>) è il portale con il quale la Regione Campania intende gestire l'erogazione dei bonus professionisti/lavoratori autonomi.

Il sistema raccoglie e gestisce i dati dei soggetti richiedenti il bonus registrati al portale, la creazione e la trasmissione della domanda di partecipazione.

Di seguito una rappresentazione grafica del processo che l'utente dovrà seguire per completare la procedura di presentazione della propria domanda:

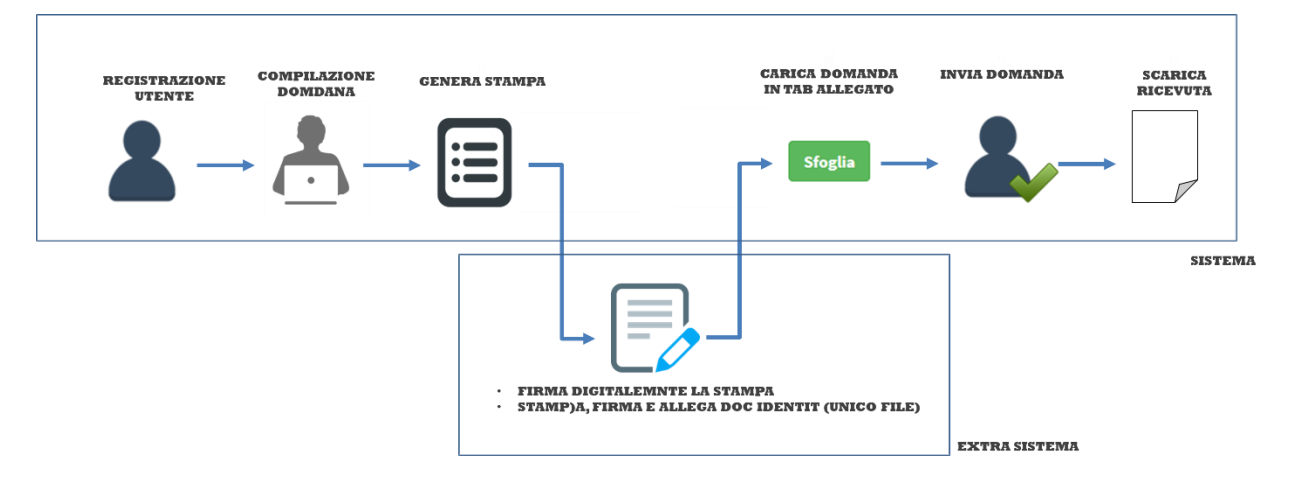

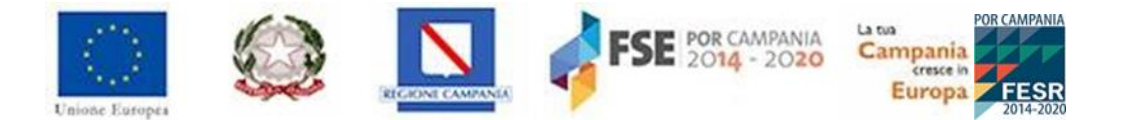

#### 1.1 Modalità di registrazione

Alla pagina di registrazione si accede dalla home page https://coniprofessionisti.regione.campania.it cliccando sul pulsante "*Crea il tuo profilo*".

| Please Sign In                          |
|-----------------------------------------|
| Utente                                  |
| Password                                |
| Login                                   |
| Recupera Password                       |
| Non Sei Registrato? Crea il tuo profilo |
| Searies objerimenti sul bando           |

0

Per avviare la registrazione il candidato dovrà inserire le informazioni anagrafiche richieste indicando, in particolare, i campi contrassegnati con l'asterisco (\*).

| Crea il tuo profilo                                                                  |                            |  |  |  |  |  |  |
|--------------------------------------------------------------------------------------|----------------------------|--|--|--|--|--|--|
| Compilare la scheda di registrazione. I campi contrassegnati con * sono obbligatori. |                            |  |  |  |  |  |  |
|                                                                                      |                            |  |  |  |  |  |  |
| Cognome *                                                                            | Salva Annulla              |  |  |  |  |  |  |
| cognome                                                                              | nome                       |  |  |  |  |  |  |
| Data di Nascita *                                                                    | Sesso *                    |  |  |  |  |  |  |
| 🗎 gg/mm/aaaa                                                                         | Maschio Femmina            |  |  |  |  |  |  |
| Comune di Nascita o Nazione *                                                        | Provincia                  |  |  |  |  |  |  |
| comune di nascita o nazione 🔹                                                        | pv                         |  |  |  |  |  |  |
| Codice Fiscale *                                                                     | Partita IVA *              |  |  |  |  |  |  |
| Calcola codice fiscale                                                               | partita IVA                |  |  |  |  |  |  |
| Pec*                                                                                 |                            |  |  |  |  |  |  |
| @ email                                                                              |                            |  |  |  |  |  |  |
| Socio di Associazione Professionale                                                  |                            |  |  |  |  |  |  |
| Nome Associazione *                                                                  | Partita IVA Associazione * |  |  |  |  |  |  |
| nome associazione                                                                    | partita IVA associazione   |  |  |  |  |  |  |
|                                                                                      |                            |  |  |  |  |  |  |
|                                                                                      |                            |  |  |  |  |  |  |

Figura 2 – Form di registrazione utente

Di seguito, una tabella contente il dettaglio dei campi richiesti.

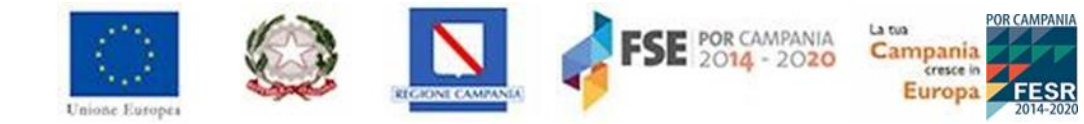

| Nome campo                                | Descrizione                                                                                                    | O/F/C | Note                                                      |
|-------------------------------------------|----------------------------------------------------------------------------------------------------|-------|-----------------------------------------------------------|
| Cognome                                   | Inserire il cognome dell'utente                                                                                                    | 0     | Campo libero                                              |
| Nome                                      | Inserire il nome dell'utente                                                                                                    | 0     | Campo libero                                              |
| Data di Nascita                           | Inserire la data di nascita dell'utente                                                                                                    | 0     | Calendario                                                |
| Sesso                                     | Inserire il sesso dell'utente                                                                                                    | 0     | Checkbox                                                  |
| Comune di Nascita o<br>Nazione            | Selezione del Comune di nascita o della<br>Nazione (anche all'estero) dell'utente                                                                                                    | 0     | Menu a tendina                                            |
| Provincia                                 | Campo che si popola automaticamente dopo<br>l'inserimento del Comune di nascita o della<br>Nazione (anche all'estero) dell'utente                                                                                     | С     | Campo condizionale                                        |
| Codice Fiscale                            | Campo che il sistema calcola<br>automaticamente dopo l'inserimento dei dati<br>anagrafici dell'utente                                                                                                    | 0     | Campo calcolato                                           |
| Partita IVA                               | Inserire la partita IVA dell'utente. Se l'utente<br>non ha una partita IVA personale, perché<br>associato in partecipazione, in tale campo<br>deve essere inserita la partita IVA<br>dell'associazione professionale. | 0     | Il sistema esegue un<br>controllo formale                 |
| E-mail PEC                                | Inserire la PEC dell'utente                                                                                                    | 0     | Campo libero<br>Il sistema esegue un<br>controllo formale |
| socio di<br>associazione<br>professionale | Apporre un flag solo se l'utente rappresenta<br>un socio di una associazione professionale                                                                                                    | F     |                                                           |
| nome associazione                         | Inserire la denominazione dell'associazione.<br>Tale campo è obbligatorio solo se si è<br>apposto un flag al campo precedente                                                                                         | С     | Campo libero                                              |
| Partita IVA<br>associazione               | Indicare la partita IVA dell'associazione professionale.                                                                                                    | С     | Il sistema esegue un<br>controllo formale                 |

In particolare, una volta inseriti Nome, Cognome, data di nascita, Comune di nascita e sesso, l'utente dovrà cliccare il tasto "**Calcola**" per consentire all'applicativo di calcolare automaticamente il codice fiscale sulla base delle informazioni anagrafiche precedentemente inserite nel sistema.

Dopo aver completato correttamente l'inserimento dei dati richiesti, sarà possibile cliccare sul pulsante **Salva** per completare la procedura di registrazione oppure **Annulla** qualora si decidesse di annullare la registrazione del nuovo profilo.

Una volta selezionato il tasto **Salva**, il sistema riporta una schermata di preview contente i dati precedentemente inseriti in cui l'utente proponente dovrà selezionare il check-box relativo al trattamento dei dati personali (per prenderne visione dovrà cliccare sul link in azzurro), fare un flag

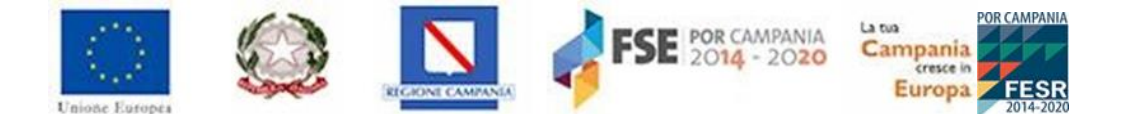

nella casella del testo "Accettazione del trattamento dati personali" e successivamente cliccare il tasto **Salva**.

Per modificare, invece, le informazioni appena inserite e ritornare nella pagina precedente l'utente proponente dovrà cliccare il pulsante **Indietro**.

In seguito al salvataggio dei dati inseriti, il sistema restituisce un pop-up in cui sarà possibile confermare i dati inseriti, cliccando il tasto **Conferma**, o annullare le modifiche apportate attraverso il pulsante **Annulla**.

Completata la procedura, il sistema invierà all'indirizzo PEC indicato una comunicazione che consentirà di attivare il profilo utente.

#### ▲ ATTENZIONE: con la sola registrazione non si può partecipare al bando. Per il corretto invio è necessario rientrare nel sistema, compilare i dati, stampare la domanda generata dal sistema, caricare il file firmato con le modalità indicate e inviare la domanda di partecipazione entro i termini previsti.

Ottenute le credenziali (nome utente e password), sarà necessario eseguire il login.

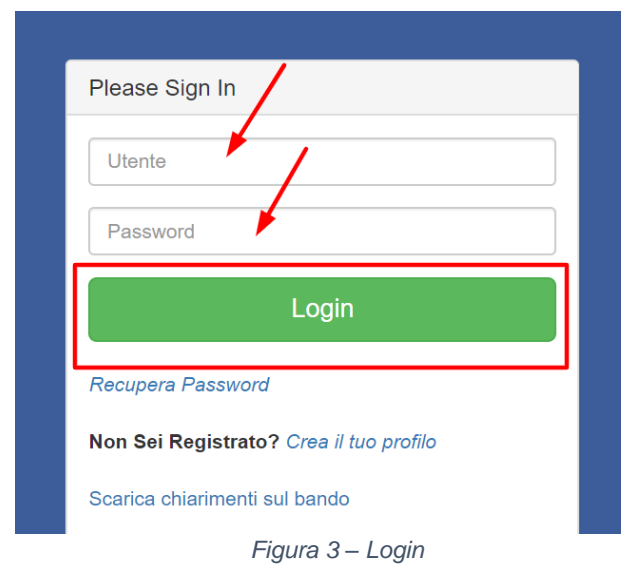

#### ATTENZIONE: Al primo accesso è necessario modificare la password ricevuta via PEC.

Il sistema restituisce un *alert* che indica obbligatorietà del cambio password; per far ciò l'utente dovrà:

- Inserire la vecchia password (quella ricevuta per e-mail in seguito alla registrazione);
- Inserire la nuova password rispettando specifici criteri;
- Ripetere la nuova password inserita.

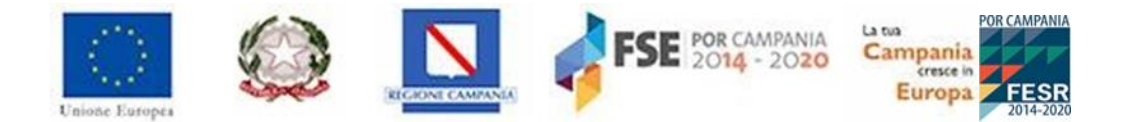

| Cambia Password                  |                |         |       |
|----------------------------------|----------------|---------|-------|
| Attenzione - Cambiare la passwor | d provvisoria. |         |       |
|                                  |                | <b></b> | Salva |
| Utente                           |                |         |       |
| gstendardo@paa.it                |                |         |       |
| Vecchia Password                 | 7              |         |       |
| Vecchia Password                 |                |         |       |
| Nuova Password                   | 1              |         |       |
| Nuova Password                   |                |         |       |
| Ripeti Password                  |                |         |       |
| Ripeti Password                  | /              |         |       |
|                                  |                |         |       |
|                                  |                |         |       |
|                                  |                |         |       |

Figura 4 – Procedura cambio password

I requisiti di sicurezza della password sono i seguenti:

- La password deve essere composta da minimo 8 caratteri;
- La password deve essere composta da un codice alfanumerico, con la presenza di almeno un carattere numerico, un carattere minuscolo e un carattere maiuscolo;
- La password deve essere composta da almeno un simbolo (\$! @ #%\*-).

Inoltre, il sistema evidenzierà la maschera di inserimento in *rosso*, laddove tali requisiti non saranno soddisfatti, e in *verde* laddove tali requisiti saranno soddisfatti.

Per consolidare la password inserita basterà cliccare il pulsante Salva.

| Cambia Password                                                                                                    |   |
|----------------------------------------------------------------------------------------------------|---|
| Attenzione - Cambiare la password provvisoria.                                                                                                    |   |
| Viente                                                                                                    |   |
| gstendardogspaalt<br>Vecchia Password                                                                                                    |   |
| Nuova Password                                                                                                    |   |
| La Password deve soddisfare i seguenti criteri:<br>• ✓ Almeno un carattere minuscolo<br>• ✓ Almeno un numero<br>• ✓ Almeno un Simbolo (\$1@#%*-)<br>• ✓ Lunga almeno 8 caratteri |   |
| Ripeti Password                                                                                                    | _ |

Figura 5 – Salvataggio password definitiva

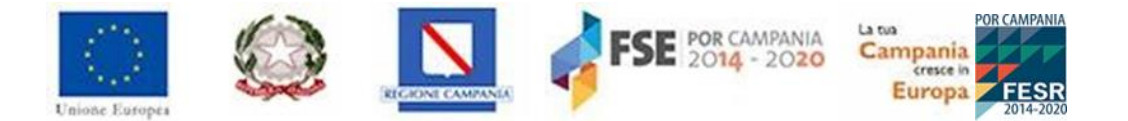

#### 1.2 Recupero password

In caso di smarrimento della password di accesso è sufficiente cliccare sul link "Recupera password" presente nella schermata di login al sistema:

| Please Sign In                          |   |  |  |  |  |
|-----------------------------------------|---|--|--|--|--|
| Utente                                  | 7 |  |  |  |  |
| Password                                |   |  |  |  |  |
| Login                                   |   |  |  |  |  |
| Recupera Password                       |   |  |  |  |  |
| Non Sei Registrato? Crea il tuo profilo |   |  |  |  |  |
| Scarica chiarimenti sul bando           |   |  |  |  |  |
| Figura 6 – Recupera della password      |   |  |  |  |  |

Selezionando il link **Recupera password**, il sistema porta l'utente in una successiva schermata in cui dovrà indicare l'indirizzo PEC di registrazione.

| Recupera Password                              |               |  |  |  |  |
|------------------------------------------------|---------------|--|--|--|--|
| Utente *                                       | Invia Annulla |  |  |  |  |
| Utente                                         |               |  |  |  |  |
| I campi contrassegnati con * sono obbligatori. |               |  |  |  |  |

Figura 7 – Recupero della password – inserimento PEC

Selezionando il tasto **Invia**, il sistema manderà una PEC all'indirizzo indicato con una password temporanea.

Accedendo quindi nuovamente al sistema, l'utente dovrà impostare la nuova password (vedi sopra).

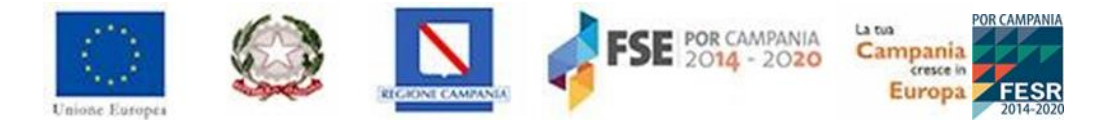

# 2 Accesso al sistema

Per accedere al sistema l'utente dovrà inserire la propria username e password.

| Pleas  | se Sign In                          |
|--------|-------------------------------------|
| Uter   | nte                                 |
| Pas    | sword                               |
|        | Login                               |
| Recup  | pera Password                       |
| Non S  | Sei Registrato? Crea il tuo profilo |
| Scario | a chiarimenti sul bando             |
|        | Figura 8 – Home page                |

Sempre nella schermata di accesso il sistema consente di visualizzare le procedure da seguire e le FAQ pubblicate; in particolare, per scaricarle, l'utente dovrà cliccare sul tasto "Scarica chiarimenti sul bando".

| Pleas          | e Sign In                                                   |
|----------------|-------------------------------------------------------------|
| Uter           | te                                                          |
| Pass           | sword                                                       |
|                |                                                             |
|                | Login                                                       |
| Recup          | Login<br>era Password                                       |
| Recup<br>Non S | Login<br>era Password<br>ei Registrato? Crea il tuo profilo |

Figura 9 – Visualizzazione delle FAQ

Una volta inserite le credenziali, l'utente potrà accedere al modulo Elenco Bandi.

#### 2.1 Sezione elenco bandi

La schermata iniziale del modulo Elenco Bandi presenta:

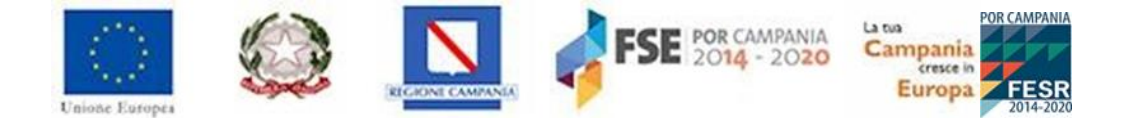

- il dettaglio delle tempistiche del bando (data e orario di inizio registrazione, data e orario di trasmissione e data e orario ultima di presentazione domande);
- l'apposito tasto Crea domanda per l'inserimento della domanda di partecipazione;
- il dettaglio del bando;
- il pulsante per la visualizzazione di eventuali allegati al bando.

|                                                                                                    |                                                                                                    | 🧕 prova prov       |  |  |  |  |  |
|----------------------------------------------------------------------------------------------------|----------------------------------------------------------------------------------------------------|--------------------|--|--|--|--|--|
| Company Company C | 22 Elenco Bandi                                                                                                    |                    |  |  |  |  |  |
|                                                                                                    | PERIODO BANDO<br>19/04/2020 09:90 - 10 08/05/2020 15:00<br>La domanda può essere inviata a partire da<br>20/04/2020 11:49                                                                                                    | P<br>Vedi Allegati |  |  |  |  |  |
|                                                                                                    | BONUS PROFESSIONISTI/LAVORATORI AUTONOMI<br>Codice : 1<br>IN corso<br>Concessione di un bonus nella forma di un contributo a fondo perduto una tantum, pari a € 1.000,00 per ciascun soggetto richiedente. I codici ATECO sono consultabili al seguente link | a Domanda          |  |  |  |  |  |
|                                                                                                    | Allegati                                                                                                    |                    |  |  |  |  |  |
|                                                                                                    | Allegato         Dimensione         Descrizione           1         Bando Bonus Professionisti-Lavoratori.pdf         2 MB         Bando Bonus Professionisti-Lavoratori                                                                                     |                    |  |  |  |  |  |

Figura 10 – Modulo Elenco bandi

#### 2.2 Sezione Le tue domande

Il modulo **Le tue domande** consente all'utente visualizzazione e la gestione della domanda di partecipazione inserita a sistema.

| E | Elenco Domande |                                          |                  |                  |         |                  |  |  |
|---|----------------|------------------------------------------|------------------|------------------|---------|------------------|--|--|
|   | Codice         | Bando                                    | Data Inizio      | Data Fine        | Stato   | Data             |  |  |
|   | 1              | BONUS PROFESSIONISTI/LAVORATORI AUTONOMI | 22/04/2020 10:00 | 08/05/2020 15:00 | Inviata | 17/04/2020 18:00 |  |  |

Figura 11 – Modulo Le mie domande

# 3 Procedura di compilazione domanda

Per inserire una nuova domanda l'utente proponente deve cliccare il pulsante "Crea domanda".

L'applicativo restituisce una maschera composta dalle seguenti sottosezioni da compilare:

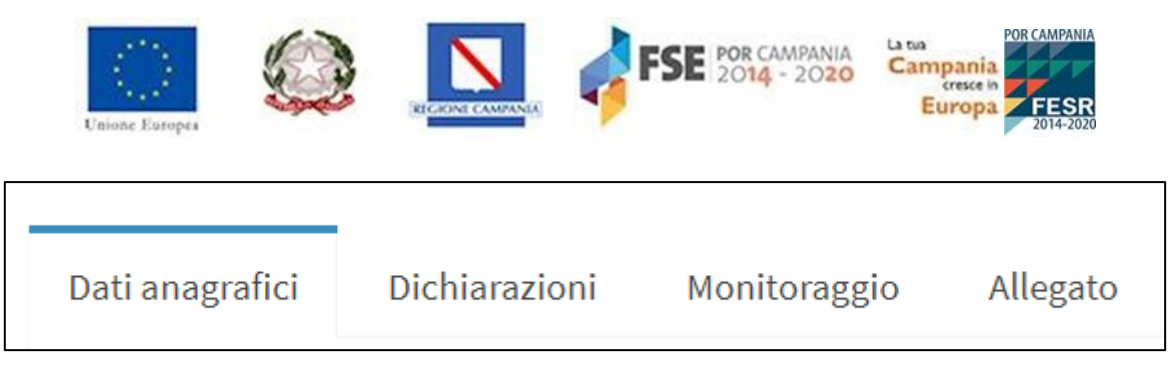

Figura 12 – Sezioni della domanda

Inoltre, sulla destra in alto sono presenti i pulsanti che consentono di eseguire le seguenti operazioni:

- Genera domanda: consente di stampare la domanda una volta inseriti tutti i campi richiesti (vedi paragrafo 3.5);
- Salva bozza: consente di salvare la domanda anche se non sono stati compilati tutti i campi richiesti;
- Salva ed invia: consente di trasmettere la domanda solo a partire dalle ore 10.00 del 24 aprile e se sono stati compilati i campi ed allegata la domanda;
- Annulla inserimento: consente di annullare l'inserimento dei dati inseriti.

| Genera Domanda | Salva Bozza | Salva e Invia | Annulla Inserimento |
|----------------|-------------|---------------|---------------------|
|                |             |               |                     |

Figura 13 – Tasti funzionali

# 3.1 Sezione Dati anagrafici

Nell'area "Dati Anagrafici" sono contenute le informazioni inserite in fase di registrazione che, in caso di inserimento di dati errati, potranno essere **modificate**; inoltre, in tale sezione sarà possibile aggiungere gli ulteriori campi richiesti.

| Inserimento Domanda Bando 1                                                                                     |                                                              |
|----------------------------------------------------------------------------------------------------|--------------------------------------------------------------|
|                                                                                                    | General Descente Sala Sana Anna Anna Anna Anna Anna Anna Ann |
|                                                                                                    |                                                              |
| Dedianagefici Dichienationi Nontoreggio Allegeto                                                                |                                                              |
| I campi contressegned con " sono obbligatori.                                                                   |                                                              |
| Cegnome *                                                                                                    | Nome*                                                        |
| ian in the second second second second second second second second second second second second second second se | ba                                                           |
| Defa di Naccita "                                                                                               | Seaso *                                                      |
| ist/istaa                                                                                                    | Maschie 💿 Fermine                                            |
| Comune di Nascita e Nasione * COMACCHIO **                                                                      | Provincia                                                    |
|                                                                                                    | 11                                                           |
| Codice Niccale *                                                                                                | Partia NA.*                                                  |
| Comb PROFESSIONS                                                                                                | 100495104                                                    |
| Hech                                                                                                    |                                                              |
| Assessful from Question                                                                                         |                                                              |
|                                                                                                    |                                                              |
| Socio Di Associatione Protessionale                                                                             |                                                              |
| Nome Associatione *                                                                                             | Profiles IXX Aspeciatione "                                  |
| Palme associatione                                                                                              | Pacta ID.                                                    |
| Celulare "                                                                                                    | Telefono "                                                   |
| ation                                                                                                    | ludine                                                       |
| Residente in * comune diresidenza *                                                                             | Provincia di                                                 |
|                                                                                                    | pr                                                           |
| CP*                                                                                                    | Indivises *                                                  |
| say d mideos                                                                                                    | Indivises if realistics                                      |
| Sede/Studio" comune domicilio *                                                                                 | Provincia di                                                 |
|                                                                                                    | P                                                            |
| cu <sup>*</sup>                                                                                                 | tadiviza *                                                   |
| sez derivilio                                                                                                   | Ind Visor demblie                                            |
| Codice ATECD *                                                                                                  | ILAN *                                                       |
| Codex News                                                                                                    | 5W                                                           |
|                                                                                                    |                                                              |
|                                                                                                    | venti                                                        |
|                                                                                                    |                                                              |
|                                                                                                    |                                                              |

Figura 14 – Dati anagrafici

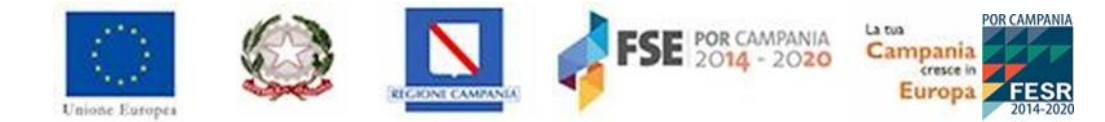

#### Di seguito, una tabella contente il dettaglio dei campi richiesti.

| Nome campo                            | Descrizione                                                                                                    | O/F/C | Note               |
|---------------------------------------|----------------------------------------------------------------------------------------------------|-------|--------------------|
| Residente in                          | Selezione il Comune di residenza                                                                                                    | 0     | Menu a tendina     |
| Provincia di<br>residenza             | Campo che si popola automaticamente dopo<br>l'inserimento del Comune di residenza                                                                    | С     | Campo condizionale |
| Indirizzo di residenza                | Indicare l'indirizzo di residenza                                                                                                    | 0     | Campo libero       |
| САР                                   | Campo precompilato sulla base del Comune<br>di residenza (da completare)                                                                             |       |                    |
| Sede studio                           | Indicare il Comune della sede/studio<br>scegliendo solo tra quelli presenti nella<br>Regione Campania.                                               | 0     | Menu a tendina     |
| Provincia                             | Campo che si popola automaticamente dopo<br>l'inserimento del Comune della sede/ studio<br>dell'utente proponente                                    | С     | Campo condizionale |
| Indirizzo                             | Indicare l'indirizzo della sede/studio                                                                                                    | 0     | Campo libero       |
| САР                                   | Campo precompilato sulla base del Comune della sede/studio (da completare)                                                                           | 0     | Numeri di 5 cifre  |
| Codice ATECO                          | L'utente dovrà inserire il codice ATECO della<br>sottocategoria composto da una<br>combinazione di numeri separati da punti (ad<br>esempio 01.11.10) | 0     | Campo libero       |
| Telefono fisso                        | Inserire il numero di telefono fisso – se<br>l'utente non ha il telefono fisso inserisca il<br>cellulare anche qui                                   | 0     | Campo libero       |
| Telefono cellulare                    | Inserire il numero di telefono del cellulare                                                                                                    | 0     | Campo libero       |
| Codice IBAN c/c<br>bancario personale | Indicare il codice IBAN, il sistema esegue dei<br>controlli formali previsti per i codici IBAN<br>italiani                                           | 0     | Campo libero       |

#### ▲ ATTENZIONE: Nel campo Sede/ studio, provincia, indirizzo e CAP l'utente dovrà indicare i dati relativi alla SEDE/STUDIO in cui sono ammessi solo Comuni appartenenti alla Regione Campania.

In seguito, per consolidare i dati inseriti l'utente deve cliccare il pulsante Avanti.

#### 3.2 Sezione Dichiarazioni

Nell'area "Dichiarazioni" l'utente dovrà compilare i dati richiesti e apporre dei flag alle dichiarazioni.

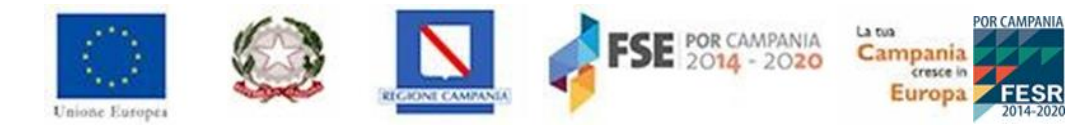

| Nome campo                                                                                                    | Descrizione                                                                                                    | O/F/C | Note           |  |
|----------------------------------------------------------------------------------------------------|----------------------------------------------------------------------------------------------------|-------|----------------|--|
| Professionista<br>iscritto all'albo<br>professionale                                                                          | L'utente dovrà indicare la denominazione<br>dell'albo professionale a cui è iscritto<br>Il campo è obbligatorio se non si siano<br>indicati i dati relativi alla posizione INPS                                            | 0     | Campo libero   |  |
| Iscritto alla Cassa<br>professionale privata                                                                                  | Indicare la cassa professionale privata a cui<br>è iscritto, scegliendo dal menu' a tendina<br>se l'albo di appartenenza non ha una Cassa,<br>indicare ALTRO                                                               | С     | Menu a tendina |  |
| Numero iscrizione<br>cassa                                                                                                    | Indicare il numero di iscrizione della cassa<br>professionale privata – se appartiene ad albo<br>senza cassa ovvero è iscritto a gestione<br>separata, indicarlo nel campo al posto della<br>matricola/numero di posizione | С     | Campo libero   |  |
| di esercitare la<br>professione, per la<br>quale non è<br>costituito albo<br>professionale<br>secondo le norme<br>vigenti, di | Il flag è obbligatorio se non si siano indicati i<br>dati relativi alla cassa professionale                                                                                                    | 0     |                |  |
| Iscritto alla gestione<br>separata INPS al<br>numero                                                                          | Il sistema prevede menù a tendina con<br>l'alternativa fra GESTSEP e EXENPALS                                                                                                    | F     |                |  |
| di essere titolare di<br>partita Iva attiva alla<br>data del 23 febbraio<br>2020                                              | Da apporre il flag obbligatoriamente. Il<br>sistema controlla tale flag sia in fase di<br>generazione della stampa che di<br>trasmissione della domanda                                                                    | 0     |                |  |
| di avere iniziato<br>l'attività prima del<br>1/1/2020                                                                         | Da apporre il flag obbligatoriamente. Il<br>sistema controlla tale flag sia in fase di<br>generazione della stampa che di<br>trasmissione della domanda                                                                    | 0     |                |  |
| di non essere iscritto<br>ad altra forma di<br>previdenza<br>obbligatoria                                                     | Da apporre il flag obbligatoriamente. Il<br>sistema controlla tale flag sia in fase di<br>generazione della stampa che di<br>trasmissione della domanda                                                                    | 0     |                |  |
| di aver fatturato nel<br>corso dell'anno 2019<br>un importo inferiore<br>ad € 35.000,00                                       | Da apporre il flag obbligatoriamente. Il<br>sistema controlla tale flag sia in fase di<br>generazione della stampa che di<br>trasmissione della domanda                                                                    | 0     |                |  |
| di non essere titolare<br>di pensione,<br>lavoratore<br>dipendente,<br>lavoratore autonomo<br>che non esercita                | Da apporre il flag obbligatoriamente. Il<br>sistema controlla tale flag sia in fase di<br>generazione della stampa che di<br>trasmissione della domanda                                                                    | 0     |                |  |

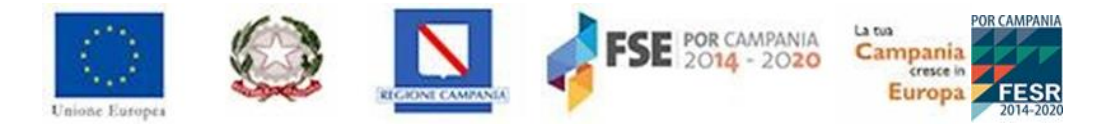

| attività<br>professionale,<br>iscritto alle sezioni<br>speciali<br>dell'Assicurazione |  |  |
|---------------------------------------------------------------------------------------|--|--|
| generale obbligatoria<br>dell'INPS                                                    |  |  |

# 3.3 Sezione Monitoraggio

Nell'area "Monitoraggio" l'utente dovrà selezionare gli indicatori di monitoraggio scegliendo dai menu a tendina l'opzione di interesse.

| Nome campo       | Nome campo Descrizione                                                                                                    |   | Note           |
|------------------|----------------------------------------------------------------------------------------------------|---|----------------|
|                  | L'utente proponente dovrà indicare il titolo di<br>studio scegliendo tra una delle seguenti<br>opzioni:                                                               | 0 | Menu a tendina |
|                  | Nessun titolo                                                                                                    |   |                |
|                  | Licenza elementare/attestato di<br>valutazione finale                                                                                                    |   |                |
|                  | Licenza media/avviamento professionale                                                                                                    |   |                |
|                  | Titolo di istruzione secondaria di ii grado<br>(scolastica o formazione professionale)<br>che non permette l'accesso all'università                                   |   |                |
| Titolo di studio | <ul> <li>Diploma di istruzione secondaria di ii<br/>grado che permette l'accesso<br/>all'università</li> </ul>                                                        |   |                |
|                  | Qualifica professionale regionale post-<br>diploma, certificato di specializzazione<br>tecnica superiore (ifts)                                                       |   |                |
|                  | Diploma di tecnico superiore (its)                                                                                                    |   |                |
|                  | <ul> <li>Laurea di I livello (triennale), diploma<br/>universitario, diploma accademico di I<br/>livello (afam)</li> </ul>                                            |   |                |
|                  | <ul> <li>Laurea magistrale/specialistica di il livello,<br/>diploma di laurea del vecchio<br/>ordinamento (4-6 anni), diploma<br/>accademico di il livello</li> </ul> |   |                |
|                  | Titolo di dottore di ricerca                                                                                                    |   |                |
| Vulnerabilità    | L'utente proponente dovrà indicare il tipo di<br>vulnerabilità scegliendo tra una delle seguenti<br>opzioni:                                                          | 0 | Menu a tendina |

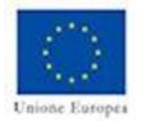

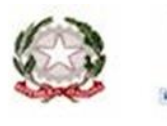

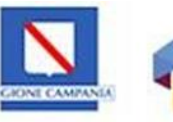

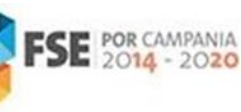

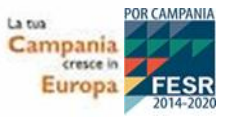

| Nessuna tipologia di vulnerabilità                                                                                      |
|----------------------------------------------------------------------------------------------------|
| <ul> <li>Appartenente a famiglia i cui componenti<br/>sono senza lavoro, senza figli a carico</li> </ul>                |
| <ul> <li>Appartenente a famiglia i cui componenti<br/>sono senza lavoro e con figli a carico</li> </ul>                 |
| <ul> <li>Genitore solo, senza lavoro e con figli a<br/>carico (senza altri componente adulti nel<br/>nucleo)</li> </ul> |
| <ul> <li>Genitore solo, lavoratore e con figli a<br/>carico (senza altri componente adulti nel<br/>nucleo)</li> </ul>   |
| Persona disabile                                                                                                    |
| Migrante                                                                                                    |
| <ul> <li>Appartenente a minoranze (comprese le<br/>comunità emarginate come i Rom)</li> </ul>                           |
| <ul> <li>Persona inquadrabile nei fenomeni di<br/>nuova povertà (leggi di settore)</li> </ul>                           |
| Tossicodipendente/ex tossicodipendente                                                                                  |
| Detenuto/ex detenuto                                                                                                    |
| <ul> <li>Vittima di violenza, di tratta e grave<br/>sfruttamento</li> </ul>                                             |
| <ul> <li>Senza dimora e colpito da esclusione<br/>abitativa</li> </ul>                                                  |
| Altro tipo di vulnerabilità                                                                                             |

#### 3.4 Stati domanda

In tale sezione il sistema mostra lo stato della domanda (bozza, inviata) con il dettaglio della data e orario dell'ultima modifica relativa allo stato.

| Domanda Bando 1                                                         |         |  |  |  |  |  |
|-------------------------------------------------------------------------|---------|--|--|--|--|--|
| Dati anagrafici Dichiarazioni Monitoraggio Allegato Stati della Domanda | Chiudi  |  |  |  |  |  |
| Data                                                                    | Stato   |  |  |  |  |  |
| 17/04/2020 17:59                                                        | Bozza   |  |  |  |  |  |
| 17/04/2020 18:00                                                        | Inviata |  |  |  |  |  |
|                                                                         |         |  |  |  |  |  |
|                                                                         |         |  |  |  |  |  |

Figura 15 – Stati domanda

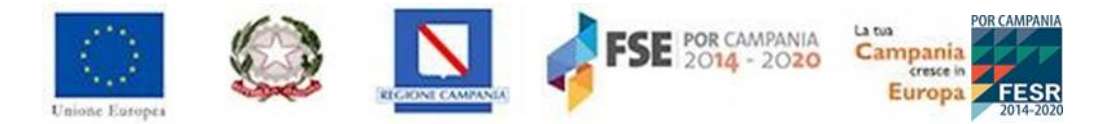

# 3.5 Genera domanda

Per generare la domanda, il sistema mostrerà il pulsante denominato Genera domanda.

| erimento D                                         | Domanda Bando 1                                                                                                    |
|----------------------------------------------------|----------------------------------------------------------------------------------------------------|
|                                                    | Genera Domanda Salva Bozza Salva e Invia Annulla Inserti                                                                                                    |
| ati anagrafici                                     | Dichiarazioni Monitoraggio Allegato                                                                                                    |
| ampi contrasse                                     | gnati con * sono obbligatori.                                                                                                    |
| i corresponsion<br>onsapevole de<br>ventualmente o | CHIEDE<br>ne del bonus una-tantum di euro 1.000 riconosciuto dalla Regione Campania ai lavoratori autonomi, nell'ambito delle misure previste dal Piano per l'emergenza socio-economica della Regione Campania. A ta<br>ille sanzioni penali previste per il caso di dichiarazioni non veritiere e di formazione o uso di atti falsi, cosi come stabilito dall'art. 76 del D.P.R. n. 445 del 28/12/2000, e ss.mm.ii. nonché della decadenza dai bu<br>conseguiti con il provvedimento manato sulla base di dichiarazioni non veritiere, ai sensi dell'art. 75 del medesimo D.P.R. |
|                                                    | пснара                                                                                                    |
| profession                                         | ista iscritto all'albo professionale: *                                                                                                    |
|                                                    | albo professionale                                                                                                    |
|                                                    | iscritto alla Cassa professionale privata: *                                                                                                    |
|                                                    | Cassa professionale privata                                                                                                    |
|                                                    | numero: *                                                                                                    |
|                                                    | numero Cassa                                                                                                    |
| 0                                                  |                                                                                                    |
| JVVer0                                             |                                                                                                    |

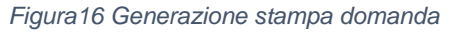

L'utente potrà scaricare il file della domanda precompilato con i dati inseriti a video solamente se avrà compilato tutti i campi richiesti; in caso contrario il sistema blocca la generazione della domanda mostrando il seguente messaggio "Alcuni campi risultano non compilati o errati. Ricontrollare l'intera domanda."

Una volta compilati i dati necessari, l'utente potrà stampare la domanda.

▲ ATTENZIONE: Il sistema consente all'utente di generare la stampa della domanda solo se ha inserito i dati obbligatori. Il file generato deve essere scaricato e firmato digitalmente e poi ricaricato nella sezione allegati. Se non si dispone di firma digitale deve essere stampato e firmato. Poi si deve creare un unico dpf che contenga anche il documento. Tale file unico, come previsto, dovrà essere ricaricato nella sezione Allegati.

#### 3.6 Sezione Allegato

Nell'area "Allegato" l'utente dovrà caricare un **UNICO ALLEGATO**; in particolare, il file richiesto dovrà essere alternativamente:

• File della domanda generata dal sistema a cui l'utente ha apposto la firma digitale;

oppure

• File della stampa, firma della domanda, scansione della domanda firmata accompagnata da copia del documento di identità.

Il sistema accetta il caricamento di un UNICO FILE che potrà avere una dimensione massima di 1 MB.

| Unione Eutropes                                                                                                    |
|----------------------------------------------------------------------------------------------------|
| Inserimento Domanda Bando 1                                                                                                    |
| Genera Domanda     Satva Bozza     Satva e Invia     Annulla Inserimento                                                                                                    |
| Dati anagrafici Dichiarazioni Monitoraggio Allegato                                                                                                    |
| I campi contrassegnati con * sono obbligatori.                                                                                                    |
| La domanda compilata deve essere scaricata e firmata digitalmente, caricata in piattaforma e inviata. Altrimenti deve essere stampata, firmata e scannerizzata insieme al documento di identità in UNICO FILE PDF. |
| Carica Domanda *                                                                                                    |
| Selezionare Documento Sfoglia                                                                                                    |
| (Estensioni consentite: p7m, pdf. Dimensione massima: 1 MB)                                                                                                    |
| Note                                                                                                    |
| note                                                                                                    |
|                                                                                                    |
| Indietro                                                                                                    |
|                                                                                                    |

Figura 17 – Allegati

È possibile modificare i dati della domanda ma in tal caso l'utente dovrà caricare il nuovo file della domanda modificata, consolidarne l'inserimento cliccando il tasto **Salva Bozza** oppure **Salva e Invia**, qualora il richiedente sia sicuro dei dati inseriti e voglia inviare la domanda.

▲ ATTENZIONE: Il mancato caricamento della domanda firmata digitalmente ovvero della scansione della domanda con firma autografa accompagnata dal documento di identità rende la domanda trasmessa INAMMISSIBILE.

# 4 Gestione della domanda in Bozza

Se si utilizza la funzione **Salva bozza** senza procedere all'invio, l'applicativo restituisce un messaggio di conferma dell'azione del salvataggio della domanda, che si troverà in stato **Bozza**; ovvero salvata ma **non** ancora **Inviata**.

Ciò consente all'utente proponente di poter entrare nella domanda ed apportare eventuali modifiche e/o integrare altre informazioni.

Per entrare nella domanda che si trova in stato **Bozza** basterà accedere nuovamente alla sezione **Le tue domande** e cliccare il tasto **Modifica domanda**, posto nella parte in alto a destra della schermata.

| Belenco Bandi      | Codice | Bando                                    | Data Inizio      | Data Fine        | Stato | Data             | 1 |
|--------------------|--------|------------------------------------------|------------------|------------------|-------|------------------|---|
| III Le Tue Domande | 1      | BONUS PROFESSIONISTI/LAVORATORI AUTONOMI | 19/04/2020 09:00 | 08/05/2020 15:00 | Bozza | 18/04/2020 10:47 | C |

Figura 18 – Sezione per accedere alle domande in bozza

Cliccando il pulsante **Modifica domanda** l'utente proponente potrà tornare all'interno della scheda di compilazione della domanda ed apportare eventuali modifiche.

 ${\rm \Delta}$  Attenzione: la domanda nello stato bozza non è ammissibile fino a che non sarà inviata.

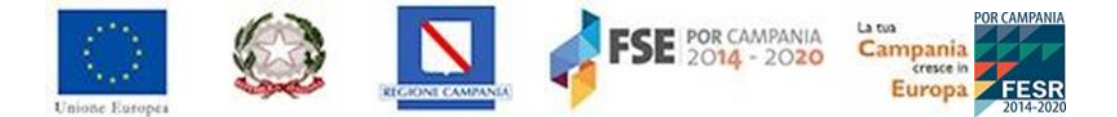

# 5 Conclusione della procedura di compilazione della domanda

Dopo aver inserito tutti i dati, sarà possibile inviare la domanda cliccando sul pulsante "Invia la domanda".

Figura 19 – Invio della domanda

- ATTENZIONE: È consentito inviare la domanda a partire dal giorno 24 aprile 2020 alle ore 10,00
- **ATTENZIONE: Una volta inviata la domanda non potrà più essere modificata.**
- ATTENZIONE: la domanda risulterà inviata solo dopo aver cliccato sul pulsante "Invia la domanda" e aver ricevuto il messaggio di conferma da parte del sistema. Inoltre, a seguito dell'invio il sistema genera una ricevuta di avvenuta trasmissione con l'indicazione del codice identificativo della domanda inviata, la data e l'orario.

Al termine della procedura di invio della domanda di partecipazione, il sistema comunicherà l'avvenuta trasmissione della domanda e consentirà al candidato di scaricare la ricevuta di partecipazione.

| Elenco Domande |                                          |                  |                  |         |                  |   |    |
|----------------|------------------------------------------|------------------|------------------|---------|------------------|---|----|
| Codice         | Bando                                    | Data Inizio      | Data Fine        | Stato   | Data             |   |    |
| 1              | BONUS PROFESSIONISTI/LAVORATORI AUTONOMI | 19/04/2020 09:00 | 08/05/2020 15:00 | Inviata | 17/04/2020 18:00 | Q | 88 |
|                |                                          |                  |                  |         |                  |   |    |

Figura 20 – Ricevuta trasmissione domanda

Il sistema consentirà la visualizzazione della domanda anche dopo la trasmissione.

# 6 Archiviazione della domanda

Per coloro a cui l'amministrazione ha attivato la possibilità di ripresentare una domanda, la precedente istanza trasmessa **potrà essere archiviata da parte dell'amministrazione.** 

In particolare, in caso di archiviazione della domanda presentata, nel sistema la sezione "**Le tue domande**" risulterà vuota, in quanto la domanda precedentemente censita sarà archiviata:

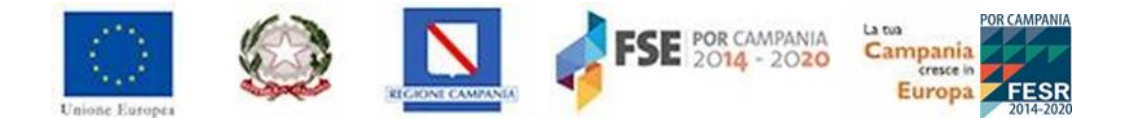

|                    | =              |       |             |           |       |      | 🧕 fe | prte pasquale |
|--------------------|----------------|-------|-------------|-----------|-------|------|------|---------------|
| Elenco Bandi       | Elenco Domande |       |             |           |       |      |      |               |
| III Le Tue Domande | Codice         | Bando | Data Inizio | Data Fine | Stato | Data |      |               |
| Domande Archiviate |                |       |             |           |       |      |      |               |
|                    |                |       |             |           |       |      |      |               |
|                    |                |       |             |           |       |      |      |               |

Figura 21 - Domanda archiviata

#### ATTENZIONE: In caso di archiviazione della domanda, l'utente proponente riceverà una e-mail di avvenuta archiviazione.

Le domande archiviate, sono consultabili nella sezione "Domande Archiviate" della piattaforma.

In particolare, accedendo a tale sezione l'utente può visualizzare la domanda archiviata:

| 🕐 🔯 🖸 🖓 FSE TAGE TAGE TAGE | Domande | Domande Archiviate                       |                  |                  |                  |                    |   |  |  |  |
|----------------------------|---------|------------------------------------------|------------------|------------------|------------------|--------------------|---|--|--|--|
| I e Tue Domande            | Codice  | Bando                                    | Data Inizio      | Data Fine        | Data Invio       | Data Archiviazione |   |  |  |  |
| Domande Archiviate         | 1       | BONUS PROFESSIONISTI/LAVORATORI AUTONOMI | 19/04/2020 09:00 | 08/05/2020 15:00 | 30/04/2020 15:55 | 30/04/2020 15:56   | Q |  |  |  |
|                            |         |                                          |                  |                  |                  |                    |   |  |  |  |

Figura 22 – Visualizza Domanda archiviata

Una volta entrato in visualizzazione nella domanda archiviata, l'utente può soltanto consultare gli stati della domanda nella sezione "**Stati domanda**" ed i dati precedentemente inseriti nel sistema, senza la possibilità di modificarli:

|                    | ≡                                                                                                    | 🧕 forte pasquale |
|--------------------|----------------------------------------------------------------------------------------------------|------------------|
| Elenco Bandi       | Domanda Bando 1                                                                                                    |                  |
| 🖽 Le Tue Domande   |                                                                                                    | Chiudi           |
| Domande Archiviate | Dati anagrafici Dichiarazioni Monitoraggio Allegato Stati della Domanda                                                                                      |                  |
|                    | Data Stato                                                                                                    |                  |
|                    | 30/04/2020 11:08 Bozza                                                                                                    |                  |
|                    | 30/04/2020 11:08 Inviata                                                                                                    |                  |
|                    |                                                                                                    |                  |
|                    |                                                                                                    |                  |
| Domande Archiviate | Dati anagrafici     Dichlarazioni     Monitoraggio     Allegato       Stati della Domanda       Jota       30/04/2020 11:08       30/04/2020 11:08   Inviata |                  |

Figura 23 – Visualizza Stati della Domanda archiviata

L'utente può, inoltre, effettuare un download della domanda archiviata nella sezione **"Allegato"**, cliccando sull'allegato:

| Uniose             | Europes                                                                                                    |
|--------------------|----------------------------------------------------------------------------------------------------|
| 🚯 🖸 🦸 FSE 🗤 🕬 📷 🌆  | Domanda Bando 1                                                                                                    |
| ⊞ Le Tue Domande   | Chiudi                                                                                                    |
| Domande Archiviate | Dati anagrafici Dichiarazioni Monitoraggio Allegato Stati della Domanda La domanda compilata deve essere scaricata e firmata digitalmente, caricata in piattaforma e inviata. Altrimenti deve essere stampata, firmata e scannerizzata insieme al documento di identità in UNICO FILE PDF. |
|                    | Domanda inserita: domanda (14).pdf                                                                                                    |
|                    | Note<br>note                                                                                                    |
|                    | h                                                                                                    |

Figura 24 – Download della Domanda archiviata

Una volta archiviata la domanda, l'utente può accedere al proprio profilo ed inserire, dunque, una nuova istanza cliccando il tasto **"Crea Domanda"** presente nella sezione **"Elenco bandi"**:

|                                       | =                                                                                                    | forte pasquale |
|---------------------------------------|----------------------------------------------------------------------------------------------------|----------------|
| Elenco Bandi                          | BONUS PROFESSIONISTI/LAVORATORI AUTONOMI                                                                                                    |                |
| ⊞ Le Tue Domande ■ Domande Archiviate | PERIODO BANDO<br>= 19/04/2020 09:00 - = 08/05/2020 15:00<br>La domanda può essere inviata a partire da<br>= 20/04/2020 11:49                                                                                                    | Ø              |
|                                       | BONUS PROFESSIONISTI/LAVORATORI AUTONOMI<br>Codice : 1<br>IN CORSO<br>Concessione di un bonus nella forma di un contributo a fondo perduto una tantum, pari a € 1.000,00 per ciascun soggetto richiedente. I codici ATECO sono consultabili al seguente link | nanda          |
|                                       | Allegati                                                                                                    |                |
|                                       | Allegato Dimensione Descrizione                                                                                                    |                |
|                                       | Bando Bonus Professionisti-Lavoratori, pdf 2 MB Bando Bonus Professionisti-Lavoratori                                                                                                    |                |
|                                       | Made di Secondariana Addida 31 13 1016 add     dat     dat     dat     dat                                                                                                    |                |

Figura 25 – Creazione di una nuova domanda dopo l'archiviazione

Dopo aver censito nuovamente tutti i dati nel sistema per effettuare un nuovo invio della domanda secondo le modalità descritte nei paragrafi precedenti, e una volta che l'utente sia certo di aver imputato tutti i dati correttamente nel sistema, può procedere con un nuovo invio.

# ATTENZIONE: dopo il nuovo invio della domanda, l'utente proponente riceverà una e-mail di avvenuto invio.

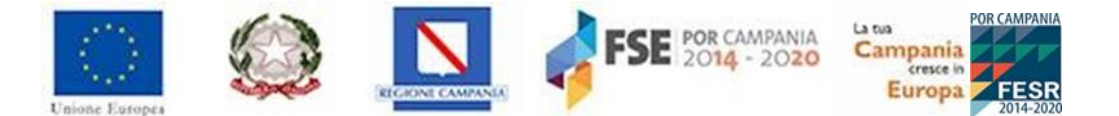

# 7 Cosa fare in caso di problemi

Di seguito riportiamo i più comuni errori indicando poi come gestire la procedura:

#### Errore: codice fiscale oppure PEC risulta in uso

È possibile che si sia effettuata già una registrazione sul portale. In questo caso si suggerisce di recuperare le credenziali, dal form iniziale, sul link "Recupera Password?", secondo le modalità descritte nel paragrafo 1.2.

#### Errore: il codice fiscale non è valido

In questo caso si suggerisce di verificare il corretto inserimento dei dati: Nome, Cognome, luogo e data di nascita, sesso. Qualora dovesse persistere l'errore, contattare l'assistenza.

#### Errore: Comune di nascita non più esistente.

Per coloro che sono nati in comuni successivamente confluiti in altri, potrebbe verificarsi la mancata visualizzazione nell'elenco dei comuni. In questo caso si suggerisce di contattare l'assistenza all'indirizzo di posta elettronica certificata <u>bonusprofessionisticovid@pec.regione.campania.it</u> specificando il caso e il nome del comune di nascita, se mancante.

#### Cosa fare se non si ricevono le credenziali di accesso

In questo caso si suggerisce di controllare la casella spam del proprio gestore di posta. Qualora la PEC fosse nella cartella dei messaggi spam, è possibile cliccare anche da li per proseguire. È consigliabile, comunque, cliccare sul tasto "Non è Spam" nella barra delle funzioni in modo tale da poter ricevere senza problemi la eventuale futura corrispondenza.

Se la PEC non fosse finita nella cartella di spam, si consiglia di fare un "Recupera Password?", secondo le modalità descritte nel paragrafo 1.2.

Qualora neanche questo tentativo andasse a buon fine, si suggerisce di contattare l'assistenza.

Per ogni comunicazione o chiarimento il richiedente dovrà utilizzare l'indirizzo di posta elettronica certificata <u>bonusprofessionisticovid@pec.regione.campania.it</u>

Per comunicazione successive all'invio, si richiede di indicare nell'oggetto il numero progressivo assegnato alla domanda presentata ed il codice fiscale dell'utente SENZA ALTRE INDICAZIONI.